# Feature Focus Guide: Comp Approval Forms

Core Product: Aloha Quick Service, Aloha Table Service Last Updated: June 10, 2024

# Contents

| About Comp Approval Forms                      | 4  |
|------------------------------------------------|----|
| Configuring Comp Approval Forms                | 5  |
| Creating Comp Approval Form text files         | 5  |
| Configuring Aloha to print comp approval forms | 8  |
| Configuring a comp to require a reason         | 10 |
| Refreshing the data                            | 11 |
| Using Comp Approval Forms                      | 12 |
| Troubleshooting Comp Approval Forms            | 14 |

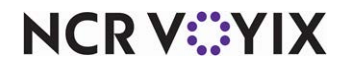

© 2024 NCR Voyix. All rights reserved. NCR Voyix – Confidential Use and Disclose Solely Pursuant to Company Instructions

# **Copyright and Trademark Information**

The products described in this document are proprietary works of NCR Voyix.

NCR Voyix is a registered trademark of NCR Voyix.

Aloha is a registered trademark of NCR Voyix.

Microsoft and Windows are registered trademarks of Microsoft Corporation in the United States and/or other countries.

All other trademarks are the property of their respective owners.

It is the policy of NCR Voyix to improve products as technology, components, software, and firmware become available. NCR Voyix, therefore, reserves the right to change specifications without prior notice.

Not all features, functions and operations described herein are available in all parts of the world. In some instances, photographs are of equipment prototypes; therefore, before using this document, consult with your NCR Voyix representative or NCR Voyix office for the most current information.

© 2024 NCR Voyix Atlanta Georgia USA www.ncrvoyix.com All Rights Reserved

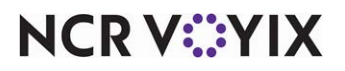

© 2024 NCR Voyix. All rights reserved. NCR Voyix — Confidential Use and Disclose Solely Pursuant to Company Instructions

# **Revision Record**

| Date       | Version #                                                                                            | Description                                                                                                    |  |  |  |  |
|------------|----------------------------------------------------------------------------------------------------|----------------------------------------------------------------------------------------------------|--|--|--|--|
| Prior to   | TS v3.670+                                                                                           | Initiated support for Comp Approval Forms in Table Service                                                                                                    |  |  |  |  |
| 12/15/2022 | QS and TS v5.2.4.0+                                                                                  | Added support for Comp Approval Forms in Quick Service.                                                                                                    |  |  |  |  |
|            |                                                                                                    | Created a user interface setting in Aloha Manager for QS and TS<br>for this feature in Store Settings > Printing > Check Content 1 tab.<br>Prior to v5.2.4.0, you must set the CompFormOnCheck variable<br>to True in Aloha.ini. |  |  |  |  |
|            |                                                                                                    | Added support for printing the forms when the comp is added<br>the check, instead of waiting until the check closes.                                                                                                    |  |  |  |  |
|            | QS and TS v6.2.0+ Added support to use dynamic fields or variables, which a populated by the system. |                                                                                                    |  |  |  |  |
|            | QS and TS v7.0+                                                                                      | Added support to use a dynamic variable to print the item(s) and modifiers(s) associated with the comp.                                                                                                    |  |  |  |  |
|            |                                                                                                    | Added support to require the user to enter a description on the comp approval form, related to the applied comp.                                                                                                    |  |  |  |  |
| 12/15/2022 |                                                                                                    | Converted the document to use new templates.                                                                                                    |  |  |  |  |
| 01/11/2023 |                                                                                                    | Updated front cover and back page to reflect new NCR branding.                                                                                                    |  |  |  |  |
| 12/14/2023 |                                                                                                    | Updated document to reflect NCR Voyix branding.                                                                                                    |  |  |  |  |

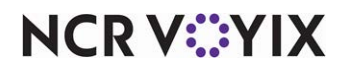

# About Comp Approval Forms

| Comp Approval Forms at a Glance |                                                                             |
|---------------------------------|-----------------------------------------------------------------------------|
| Core Product                    | Aloha <sup>®</sup> Quick Service and Aloha Table Service                    |
| Complementary Products          | None                                                                        |
| Separate License Required?      | No                                                                          |
| Other References                | Aloha Quick Service Reference Guide; Aloha Table Service<br>Reference Guide |

A comp is a method by which items on a guest check are discounted (given away as complimentary) by a dollar amount or a percentage. It is typically used for frequent diner incentives, employee meals, or to appease an upset customer. Because of possible theft, most restaurants require written documentation of who performed each comp and the reason why. To accomplish this, you can configure Aloha<sup>®</sup> Quick Service and Table Service to print an extra, user-defined form at the local printer each time you apply a comp to a check. Depending on the text defined in the form, you can include signature lines for the manager and guest to sign, the reason and description of the comp, the name of the comped item, as well as its associated modifiers and the price of each item, and more, on the comp approval form. You can retain the comp approval forms at the store, or send them to the corporate office, depending on your business needs.

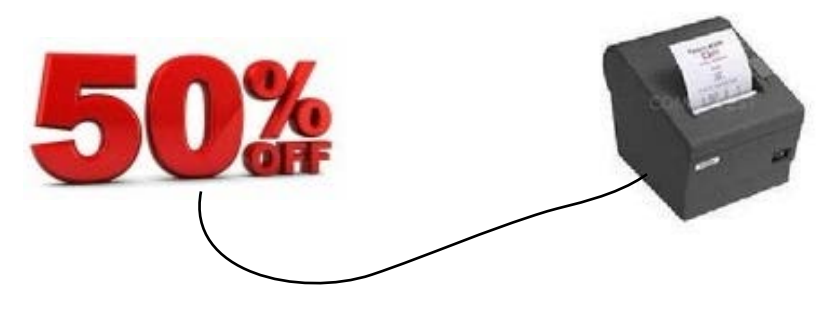

Figure 1 Comp Approval Form Illustration

The comp approval form, also known as a comp slip, obtains its information from a text file located in the \Data directory. You must configure the text file in accordance with specific rules, which can include dynamic text strings that the system fills in for you without having to manually write, such as the system date, table number, manager's name, and more. Additionally, you can configure the comp approval form to require the manager to enter the reason for applying the comp.

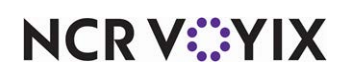

# **Configuring Comp Approval Forms**

This section details the configuration requirements for comp approval forms. If you are an experienced user, refer to Procedures at a Glance for abbreviated steps. If you prefer more detail, continue reading this document.

#### Procedures at a Glance:

If you are viewing this document using Adobe Acrobat Reader, click each link for detailed information regarding the task. Click Previous View 🖸 to return to this location and proceed to the next step.

| 1. | Use Notepad, or a text editor of your choice, to create the comp approval form text files, using special characters and variables, as required. See <u>page 5</u> .                           |
|----|----------------------------------------------------------------------------------------------------|
| 2. | Access Maintenance > Store > Store Settings > Check Printing group to configure the Aloha program to print comp approval forms. See <u>page 8</u> .                                           |
| 3. | Access Maintenance > Payments > Comps to require employees to enter a reason for applying a comp. See <u>page 10</u> .                                                                        |
| 4. | Access Utilities > Refresh All POS Data to update the information on the FOH terminals, or wait for the End-of-Day (EOD) process to accomplish the data refresh for you. See <u>page 11</u> . |

## Tip

Configuration settings for the Comp Approval Form feature are identical in Quick Service and Table Service.

# **Creating Comp Approval Form text files**

Configuring the Comp Approval Form feature begins by creating a carefully constructed text file designed to print the form the way you want it. You can design a single form, using CompForm.txt, to use for all comps, or a comp-specific form. To design a comp-specific form, create a unique text file using the file naming convention 'CPF*nnnn*.txt,' where *nnnnn* represents the comp ID (omitting any leading zeros). For example, a file named CPF105.txt prints a comp approval form specifically created for Comp ID 105, either when you apply comp ID 105 to the guest check or when you close the check, depending on your configuration.

The Aloha system prints comp approval forms in accordance with the following rules:

- If 'CompForm.txt' is the only comp form text file available, Aloha prints the same comp approval form each time you apply a comp to a guest check, regardless of the comp ID.
- If you apply comp ID 105 to a guest check, the system prints CPF105.txt, if it is available. If this file is not available, the system prints CompForm.txt, if it is available.

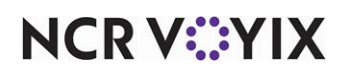

- If an appropriate comp approval text file is not available when you apply a comp, Aloha does not print a comp form.
- The comp approval form prints when you apply the comp, or when you close the check, depending upon the configuration in Maintenance > Business > Store > Store Settings > Check Printing group.

Create comp approval form text files in any appropriate text editor, such as Notepad.

| unit name variable    | MSG <unitname></unitname>                       |                            |
|-----------------------|-------------------------------------------------|----------------------------|
| system date variable  | MSG <sysdate></sysdate>                         |                            |
| system time variable  | MSG <systime></systime>                         |                            |
|                       | MSG                                             |                            |
|                       | MSG ***** Comp Slip*****                        |                            |
|                       | MSG                                             |                            |
|                       | MSG CHECK#: <cknum></cknum>                     | name of comp variable      |
|                       | MSG ORDER#: <tblnum></tblnum>                   | table name variable        |
|                       | MSG GUESTS: <#NUMGUEST>                         | number of guests variable  |
|                       | MSG EMPLOYEE: <empname></empname>               | employee name variable     |
|                       | MSG MANANGER: <mgrname></mgrname>               | manager name variable      |
| comped items variable | MSG <compitems> &lt;\$COMPITEMS&gt;</compitems> | comped item price variable |
| comp name variable    | MSG COMP: <compname> &lt;\$COMP&gt;</compname>  | comped price variable      |
|                       | MSG                                             |                            |
|                       | MSG                                             |                            |
| comp reason variable  | MSG <specialmsg></specialmsg>                   |                            |
|                       | MSG                                             |                            |
|                       | MSG Waitperson Emp #                            |                            |
|                       | MSG                                             |                            |
|                       | MSG Customer/Employee Signature                 |                            |
|                       | MSG                                             |                            |
|                       | MSG Manager Signature                           |                            |
|                       | MSG                                             |                            |
|                       | MSG &                                           |                            |
|                       |                                                 |                            |

Figure 2 Example of CompForm.txt File

E Note

Refer to page 13 for a printout of this example.

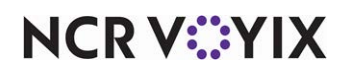

© 2024 NCR Voyix. All rights reserved. NCR Voyix — Confidential Use and Disclose Solely Pursuant to Company Instructions

### Using special characters

The Comp Approval Form feature supports special characters that perform specific functions:

| Special | Characters Supported by the Comp Approval Form Feature                                                                                                    |
|---------|----------------------------------------------------------------------------------------------------|
| MSG     | Each active line must begin with the three characters, MSG. All other lines are ignored.                                                                                                    |
| &       | Placed on a single line, two character positions after the 'MSG' prefix, this symbol instructs the printer to perform a partial cut, if the printer is capable.                                                                                                    |
|         | <b>Note</b> : Since the paper cutter on the printer is not at the same location as the print head, paper cuts may appear several lines above the location defined in CompForm.txt. You will have to experiment with your printer type and compensate for this in your comp form design.                                                            |
| ٨       | Placed on a single line, two character positions after the 'MSG' prefix, this symbol inserts the system date and check number on a single line, on the left side of the form. You can also use the <systime> and <cknum> variable at any point in the form in place of this symbol. Refer to <u>"Using variables" on page 7</u>.</cknum></systime> |
| 0       | Placed on a single line, two character positions after the 'MSG' prefix, this symbol instructs the printer to start using a large font.                                                                                                    |
| #       | Placed on a single line, two character positions after the 'MSG' prefix, this symbol instructs the printer to stop using a large font.                                                                                                    |

## Using variables

The Comp Approval Form feature supports dynamic variables you can insert into the text file. Add the variable in the location at which you want it to appear in the comp approval form. The system prints only one set of data per variable. You can include multiple variables on a single line, but if the text exceeds the line length of the printout, the text wraps to the following text line.

| Special Variables Supported by the Comp Approval Forms Feature |                                                                                                    |  |  |  |
|----------------------------------------------------------------|----------------------------------------------------------------------------------------------------|--|--|--|
| <unitname></unitname>                                          | Name of the restaurant, as defined in Maintenance > Store Settings > System group > Store Information tab.                                             |  |  |  |
| <sysdate></sysdate>                                            | Date of business in which the comp was applied.                                                                                                    |  |  |  |
| <systime></systime>                                            | * Time of day in which the comp was applied.                                                                                                    |  |  |  |
| <cknum></cknum>                                                | Check number containing the applied comp.                                                                                                    |  |  |  |
| <tblnum></tblnum>                                              | Table or tab number containing the applied comp.                                                                                                    |  |  |  |
| <#NumGuest>                                                    | Number of guests associated with the table.                                                                                                    |  |  |  |
| <empname></empname>                                            | Nickname of the employee who owned the check.                                                                                                    |  |  |  |
| <mgrname></mgrname>                                            | * Nickname of the employee who approved the comp.                                                                                                    |  |  |  |
| <compltems></compltems>                                        | Long name of each comped item and its associated modifiers. Items appear on the comp approval form in the order in which they were added to the check. |  |  |  |
| <\$Compltems>                                                  | Dollar value at which each item and its associated modifiers were comped.                                                                              |  |  |  |

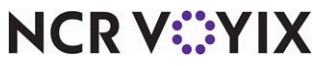

© 2024 NCR Voyix. All rights reserved. NCR Voyix – Confidential Use and Disclose Solely Pursuant to Company Instructions

| Special Variables         | Special Variables Supported by the Comp Approval Forms Feature                                                                                                    |  |  |  |  |
|---------------------------|----------------------------------------------------------------------------------------------------|--|--|--|--|
| <compname></compname>     | * Name of the comp applied to the check, as defined in Maintenance > Payments > Comps.                                                                                                    |  |  |  |  |
| <\$Comp>                  | * Amount discounted from the check for this comp type.                                                                                                    |  |  |  |  |
| <specialmsg></specialmsg> | Reason why a comp was applied to a guest check. You must select 'Text entry required' in Maintenance > Payments > Comps to display the Special Message screen in the FOH and force the entry of a reason when applying a comp. |  |  |  |  |

\* These variables are not supported when you apply two or more comps to the same check, or when you configure a comp approval form to print at the close of the check. In this case, the system leaves the lines blank and you must manually write in the result when the form prints.

The comp approval form prints when you apply the comp, or when you close the check, depending on configuration. Only one instance of the comp form prints per check, regardless of how many times you apply the same comp, although you can configure Aloha to print as many as five identical copies of the form.

## Configuring Aloha to print comp approval forms

After you create the CompForm.txt or CPF*nnnn*.txt file, you must activate the Comp Approval Forms feature, and other requirements, within Aloha.

#### To configure Aloha to print comp approval forms:

- 1. Select Maintenance > Business > Store.
- 2. Select the **Store Settings** tab.

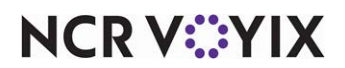

3. Select the **Check Printing** group from the bottom of the screen.

| Store: 1 Store                                                 |              | r        |
|----------------------------------------------------------------|--------------|----------|
| Location Information   Licensing   Custom Store Settings Aloha | a Manager    |          |
| Use international EAN barcode format                           |              | <b>^</b> |
| Path to the application or batch file used to process g        |              |          |
| Field separator used in the guest check output file ,          |              |          |
| Disable check printing                                         |              |          |
| Number of guest check copies to automatically print 0          |              |          |
| Do not print voided items on reprints                          |              |          |
| E Comp Slips                                                   |              |          |
| Print custom comp chit                                         | 2            |          |
| Print slip when the comp is applied                            | $\checkmark$ |          |
| Number of copies 1                                             |              | •        |
| Check Counter                                                  |              |          |
| Print check counter                                            |              |          |
| E Fiscal printer                                               |              |          |
| Print 'X' report with checkout                                 |              |          |
| Include taxes in the total on the 'Z' report                   |              |          |
| Tax Breakout                                                   |              |          |
| Do not print subtotal and tax on check                         |              |          |
| Subtract inclusive tax from prices and add to tax t            |              |          |
| Inclusive tax detail section header text                       |              | -        |

Figure 3 Store Settings - Check Printing Group

- 4. Under the Comp Slips group bar, configure the **following**:
  - a. Select **Print custom comp chit** to activate the Comp Approval Forms feature and cause information defined in appropriately named text files to print with a guest check when a comp is applied. The printed message can be different based on the applied comp.
  - b. Select **Print slip when the comp is applied** to print the comp approval form at the time you apply the associated comp to a check. If cleared, the comp approval form prints when you close the check.
  - c. Select the **number of comp approval forms to print** from the 'Number of copies' drop-down list. The forms are identical, and print one after the other.
- 5. Click **Save** in the Commands panel.
- 6. Click **Close** in the Commands panel to exit the **Stores** function.

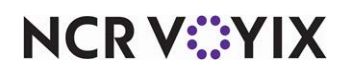

## Configuring a comp to require a reason

To require employees to enter a reason for applying a comp, use 'Text entry required,' in Comp Maintenance. To also have the entered reason appear on the comp approval form, be sure to include the 'SpecialMSG' variable in your comp approval form design. Refer to <u>"Using variables" on page 7</u>.

#### To require employees to enter a comp reason:

1. Select Maintenance > Payments > Comps.

| Comp - (Regular)—*                          |               |         |  |  |  |  |  |
|---------------------------------------------|---------------|---------|--|--|--|--|--|
| Comp: 1 Regular                             |               | T       |  |  |  |  |  |
| Comp Taxes   Restrictions                   |               |         |  |  |  |  |  |
| Settings                                    |               | <b></b> |  |  |  |  |  |
| Number                                      | 1             |         |  |  |  |  |  |
| Name                                        |               |         |  |  |  |  |  |
| Туре                                        | Regular       |         |  |  |  |  |  |
| Active                                      |               |         |  |  |  |  |  |
| Check name                                  |               |         |  |  |  |  |  |
| Method                                      | Fixed percent | •       |  |  |  |  |  |
| Percent off                                 | 8 0.00        |         |  |  |  |  |  |
| Maximum amount                              | 0.00          |         |  |  |  |  |  |
| Eligible items                              | None          | •       |  |  |  |  |  |
| First available button position             |               |         |  |  |  |  |  |
| Button position                             | None          |         |  |  |  |  |  |
| Report as                                   | Default       | -       |  |  |  |  |  |
| Print check on close                        |               |         |  |  |  |  |  |
| Open drawer on close                        |               |         |  |  |  |  |  |
| Manager required                            |               |         |  |  |  |  |  |
| 1 Include comp amount in tippable sales     |               |         |  |  |  |  |  |
| Include comp amount in gratuity calculation |               |         |  |  |  |  |  |
| Must select items                           |               |         |  |  |  |  |  |
| Prompt for unit (store number)              |               |         |  |  |  |  |  |
| Prompt for name                             |               |         |  |  |  |  |  |
| Text entry required                         | ×             |         |  |  |  |  |  |
| E Bar code range                            |               | -       |  |  |  |  |  |

Figure 4 Comp - Comp Tab

- 2. Select a **comp** from the drop-down list.
- 3. Under the Settings group bar, select **Text entry required** to force the entry of a descriptive reason, using the FOH Special Message screen, for applying the comp. You must include the SpecialMSG variable in the comp approval form design (CompForm.txt or CPFnnnnn.txt) to print the entered reason on the form.
- 4. Click **Save** in the Commands panel.
- 5. Click **Close** in the Commands panel to exit the **Comps** function.

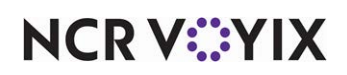

## Refreshing the data

After all settings are in place, you must select Utilities > POS > Refresh POS & All Installed Products to transfer the new information to the FOH terminals, or wait for the End-of-Day (EOD) process to accomplish the data refresh for you. If you run the refresh prior to the EOD process, select 'Automatically restart all POS terminals' and click OK to continue. After the data refresh is complete, all new settings become operational across the Aloha network.

## **A** Caution

Refresh data with caution and never during peak hours of operation. All FOH terminals reboot during a refresh and are down for a short period of time.

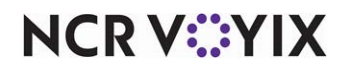

# Using Comp Approval Forms

When you apply a comp in the FOH, the system prints a comp approval form at the local printer, either at the time you apply the comp or when you close the check.

#### To print a comp approval form:

1. When you are ready to **apply the comp** to the check, recall the check and apply the appropriate comp. If the comp requires a reason for entering the comp, the Special Message screen appears.

| Not a | says. « |   |     |    |     |   |   |        |     |
|-------|---------|---|-----|----|-----|---|---|--------|-----|
| 1     | 2       | 3 | 4   | 5  | 6   | 7 | 8 | 9      | 0   |
| ٩     | w       | E | R   | т  | Y   | U | 1 | 0      | Ρ   |
|       | A       |   | 5 F |    | з н |   | J |        | -   |
| 1     | z       | × | с   | v  | B   | N | м | •      | 1   |
|       | Clear   |   |     | Sp | ace |   |   | Backsp | ace |

Figure 5 FOH Special Message Screen

Enter a descriptive reason for entering the comp, using the alphanumeric keypad, and press
OK. If you do not enter a reason, a message letting you know you have not entered a reason appears. Touch in the message to clear it from the screen and enter a reason.

| ▲ | No text was found in the Message field.<br>Please enter a description or select the cancel button. |  |
|---|----------------------------------------------------------------------------------------------------|--|
|   |                                                                                                    |  |

Figure 6 FOH No Text Entered Message

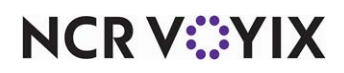

© 2024 NCR Voyix. All rights reserved. NCR Voyix — Confidential Use and Disclose Solely Pursuant to Company Instructions

## B Note

If you choose to touch Cancel on the Special Message screen, the system does not apply the comp and returns you to the screen containing the comp button, from which you must apply the comp again.

3. After successfully applying the comp, depending on your system, the comp approval could print at this time; otherwise, the form prints to the local printer when you close the check.

| OR004 Aloha Cafe                      |       |
|---------------------------------------|-------|
| 03/16/2010                            |       |
| 03:31 PM                              |       |
|                                       |       |
| ***** Comp Slip *****                 |       |
|                                       |       |
| CHECK#:                               | 30015 |
| ORDER#:                               | 314   |
| GUESTS:                               | 0     |
| EMPLOYEE: Trina                       |       |
| MANAGER: Trina                        |       |
| Cheese Medium                         | 12.99 |
| Pizza Sauce                           | 0.00  |
| COMP: Manager%                        | 12.99 |
| Pizza was served burned and was cold. |       |
|                                       |       |
| Waitperson Emp#                       |       |
| Customer/Employee Signature           |       |
| ManagerSignature                      |       |
|                                       |       |
|                                       |       |
|                                       |       |

Figure 7 Example of a Printed Comp Approval Form

4. Close the **check**, as normal.

When you receive the printout of the comp approval form, manually fill out the information that is not system-generated. You can hand the completed form to the guest or keep it for your records, depending on company policy.

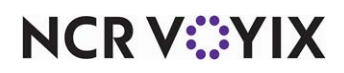

# **Troubleshooting Comp Approval Forms**

If the Comp Approval Form fails to print, check the following:

- Verify the file, 'CompForm.txt' exists in the %Iberdir%\Data folder.
- Verify the contents of the file are configured per the requirements outlined in this document.
- If you are trying to print a specific comp form for each type of comp you use, verify you have a text file, appropriately named, for each comp, and that the contents of each file are configured as required.
- Verify printers and printer groups are specified for all active terminals from which you reasonably expect to print a comp approval form.

If the comp approval form prints, but the contents are not as expected, check the following:

- Verify the file names refer to the correct comp IDs, if you are using a text file for each type of comp.
- Verify the contents of each file is correctly configured, in accordance with the information in this document. Pay careful attention to the sections that discuss rules and variables.

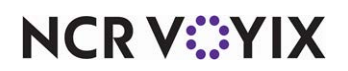

Comp Approval Forms, Feature Focus Guide

NCR Voyix welcomes your feedback on this document. Your comments can be of great value in helping us improve our information products. Please contact us using the following email address: Documentation.HSR@NCRVoyix.com

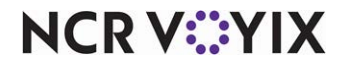